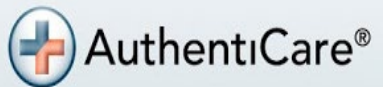

# Provider Quick Reference Guide Getting Started with AuthentiCare

### Log In

Step 1. Access the URL: http://www.authenticare.com/Arkansas

**Step 2:** Enter the login credentials received from your system administrator.

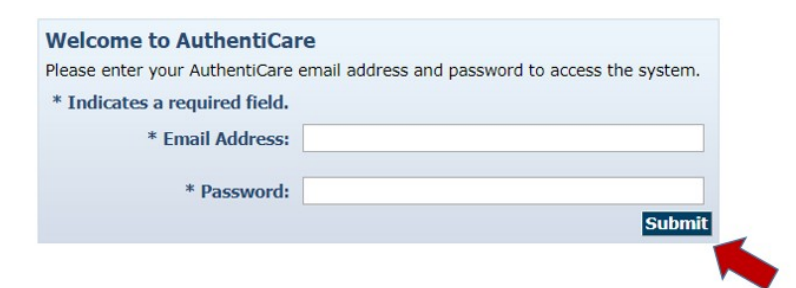

# Find your Agency

Step 1. On the homepage, locate the Entities section.

Step 2. Enter the agency name in the Search field.

Step 3. Click Go!

| Entities      |                                |
|---------------|--------------------------------|
| Add New >     | <u>Client</u><br><u>Worker</u> |
| Entity Type > | ×                              |
| Search >      |                                |
|               | Go!                            |

# Add a Caregiver

**Step 1.** On the homepage, select **create** from the menu bar.

Step 2. Select New Worker from the drop-down menu.

**Step 3.** Input the Last Name and Worker Medicaid ID into the *Worker Entity Settings* page and click **Search**.

**Step 4. Save** the *Worker Entity Settings* page if the information is accurate.

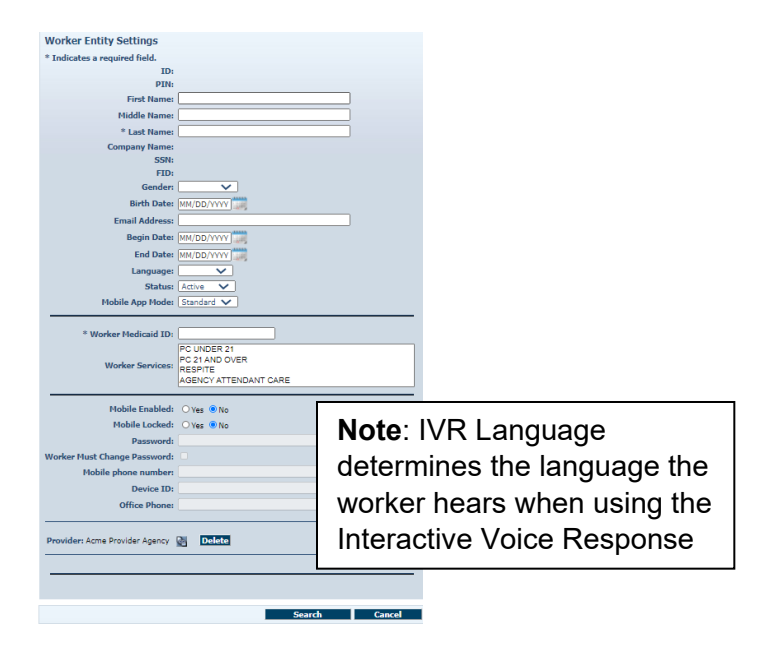

## **Performing Claim Maintenance**

**Step 1.** In the *Claims* section, input the Claim ID, or any of the search criteria about the desired claim, and click **Go!** 

**Step 2.** Select the claim you would like to edit.

**Step 3.** Complete the necessary modifications.

Step 4. Select the appropriate Reason Code and enter Note Data.

Step 5. Click Save.

#### **Reason Codes**

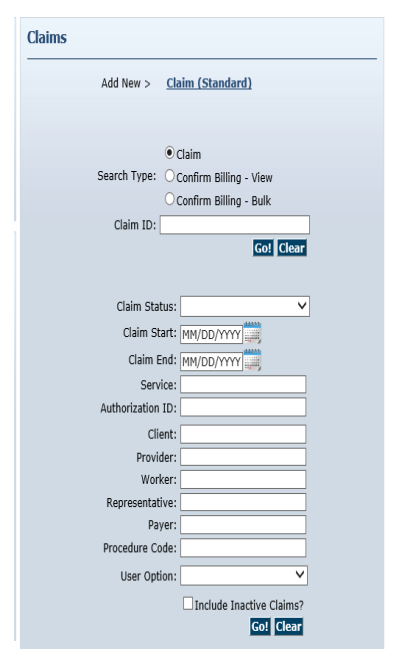

| Claim Details                             |                                                                              | Claim ID:                  | 436         |
|-------------------------------------------|------------------------------------------------------------------------------|----------------------------|-------------|
| * Client                                  | * Provider                                                                   | Filed On:                  | IVR         |
| Smith, John Walt                          | Acme Provider Agency 💁                                                       | Printer Friendly           |             |
| * Marker                                  | Doues Accignment                                                             | Show All Claims            |             |
| Caregiver, Jasmine                        | Current Payer For Client                                                     | Total Claims:              | 1           |
| 10.00                                     |                                                                              | Total Calculated Amo       | unt:\$0.00  |
| - Service                                 |                                                                              | Total Authorized Amo       | unti        |
| Date Time                                 | Amount Date Time                                                             | Total Units:               | \$0.00<br>4 |
| 09/09/2020 02:08 F                        | M 01:00 09/09/2020 03:08 PM                                                  | Total Hours:               | 01:00       |
|                                           |                                                                              | Scheduled Units:           | 0           |
| Activity Codes:                           |                                                                              | Scheduled Hours:           | 00:00       |
| 70                                        | (ex: 3,5,8)                                                                  | 🗌 Inactive Clai            | m           |
| Client not able to sign                   | Click here 1 more service(s)                                                 | Save<br>Delete A<br>Cancel |             |
| Smartphone Malfunction                    | Total Lines: 1 Total Claims: 1 Total Amount: \$0.00 Total Authorized: \$0.00 |                            |             |
| Landline/IVR Unavailable<br>Weather Issue | Delete   Add Lines Above   Add Lines Below   Move Up   Move Down             |                            |             |
| Electrical Outage                         |                                                                              |                            |             |
| Verified Visit Data As Accurate           |                                                                              |                            |             |
| N Forgot to clock in                      |                                                                              |                            |             |
|                                           |                                                                              |                            |             |
| Note Data                                 |                                                                              |                            |             |

Reason codes are required when performing visit maintenance. Visits can be edited for 60 calendar days from the date of service.

# Important Terminology

| Term                              | Definition                                                                                                    |
|-----------------------------------|----------------------------------------------------------------------------------------------------|
| EVV Data<br>Aggregator            | A centralized database that collects,<br>validates, and stores statewide EVV<br>claim data transmitted by an EVV<br>system.                                                                                                    |
| EVV claim<br>transaction          | A complete, verified claim consisting of<br>the date of service, the time service<br>delivery begins and ends, and other<br>required data elements that identify and<br>link the client to a caregiver, a caregiver<br>to a provider agency and service delivery<br>to a payer. |
| Graphical User<br>Interface (GUI) | A manually entered EVV claim transaction using the AuthentiCare web application.                                                                                                    |
| Claim<br>Maintenance              | The process by which adjustments can be made to certain data elements that electronically document service delivery.                                                                                                    |

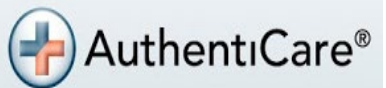

# Provider Quick Reference Guide Getting Started with AuthentiCare

### Reports

AuthentiCare reports are generated from data about clients, caregivers, services, authorizations, and exceptions. Reports can be run once or saved as a template.

|        | How to Access Reports                                                                                   |        |
|--------|----------------------------------------------------------------------------------------------------|--------|
| Menu B | Home   Create   Reports   Scheduling   Dashboards   Visits   Administration   My Account   Custom Links | Logout |
|        | How to Generate Reports                                                                                 |        |

From the *Create Reports* section, select the desired report. Enter any required information, and choose the **Report Type(s)**. To run the report once, click **Run Report**. To save the report as a template, click **Save as Template**. You can view the report once the status updates to **Completed**. For more information about Reports, refer to the Reports Guide.

| Report Templates                 | [Delete Selected Templates] | View Reports [Refresh] |                                    | Delete Selected Reports] |               |
|----------------------------------|-----------------------------|------------------------|------------------------------------|--------------------------|---------------|
| Authorizations Report            | <b>E</b>                    |                        | Name                               | Submit Time              | <u>Status</u> |
| October   Billing Invoice Report | <b></b>                     |                        | Claim Data Listing Report          | 10/13/2020<br>11:33 AM   | Completed     |
| <u>Claim Data Listing Report</u> | <b></b>                     |                        | Authorizations Report - John Smith | 10/13/2020<br>11:26 AM   | Completed     |

### **Dashboards**

AuthentiCare offers three Dashboards (Provider, Worker, and Exceptions) where information is presented graphically and provides easy navigation to the source data represented in the dashboard.

|                                | How                                                            | to Access Dashboards        |                           |                                             |
|--------------------------------|----------------------------------------------------------------|-----------------------------|---------------------------|---------------------------------------------|
| Fi                             | rst Data                                                       |                             | AuthentiCare®<br>Arkansas |                                             |
| Home Create Reports Scheduling | g Dashboards Visits Administration My                          | Account Custom Links Logout |                           | Logged in as: jasmine.sanchez@firstdata.com |
| Entities                       | Provider Dashboard<br>Worker Dashboard<br>Exceptions Dashboard | Claims                      |                           |                                             |
|                                |                                                                |                             |                           |                                             |

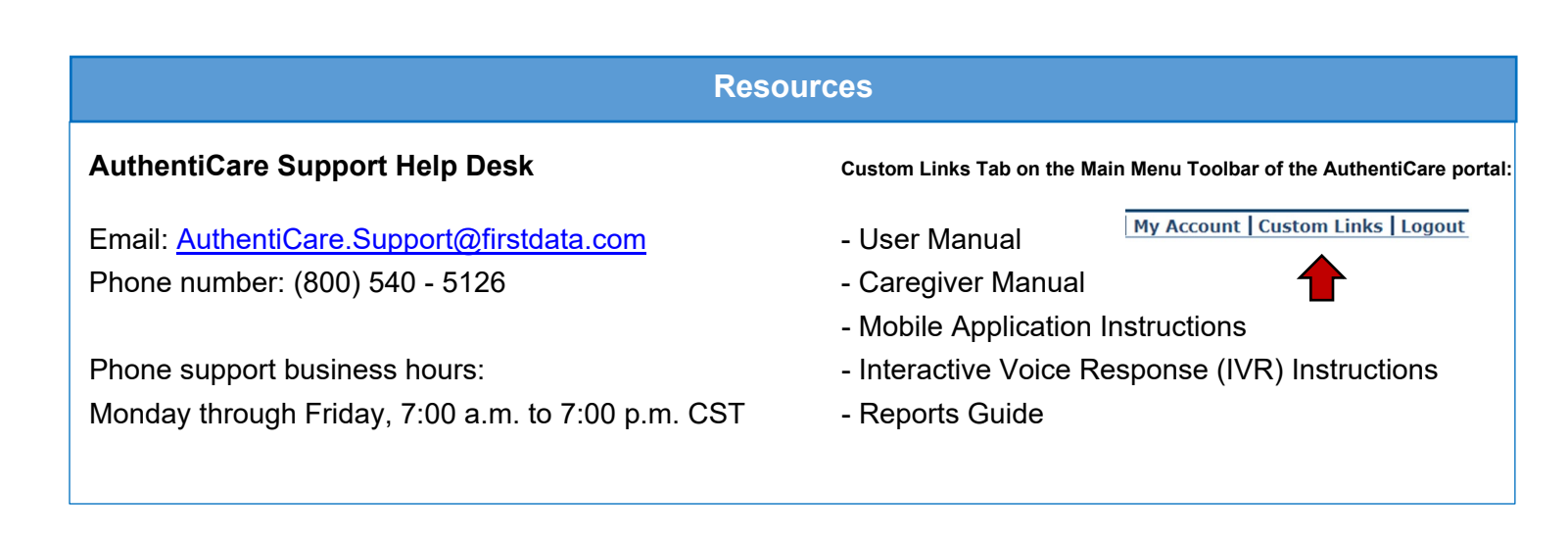